## **Displaying Charts**

The ability to display budget data visually in a chart is also new. Column or Pie charts are available depending on budget type and ledger.

- Charts provide a visual representation of numerical data
- Can clearly display budget expenditures, encumbrances and available balance

Charts can be displayed within the following two processes:

- Budget Inquiry
- Budget Overview

## **During Budget Inquiry**

- 1. Click the **Main Menu** button.
- 2. Click the **Commitment Control** menu.
- 3. Click the **Review Budget Activities** menu.
- 4. Click the **Budget Details** menu.
- 5. Once you have searched for and displayed the budget details for the desired ChartField string, click the **Display Chart** button. Display Chart
- 6. Scroll down, if needed.
- 7. View the graphically displayed financial information.
- 8. Scroll down again, if needed.
- 9. Click the **Return to Search** button.
- 10. Click the **Clear** button.

## **During Budget Overview**

- 1. Click the Main Menu button.
- 2. Point to the **Commitment Control** menu.
- 3. Point to the Review Budget Activities menu.
- 4. Click the **Budgets Overview** menu.

- 5. After reaching the Budget Overview screen, click the **Display Chart** option in the Budget Type section before clicking Search button. Display Chart
- 6. Click the **Search** button.
- 7. Scroll down to view chart, if needed.
- 8. Click the **Return to Search** button.
- 9. Click the **Clear** button.

If you need help with...

- Technical issues, contact the UF Help Desk:
  - 392-HELP
  - helpdesk@ufl.edu
- Policies and Directives,
  - Contact the University Budget Office at 392-2402

 $\odot$  Training and Organizational Development, Office of Human Resource Services, University of Florida, Gainesville, FL 32611